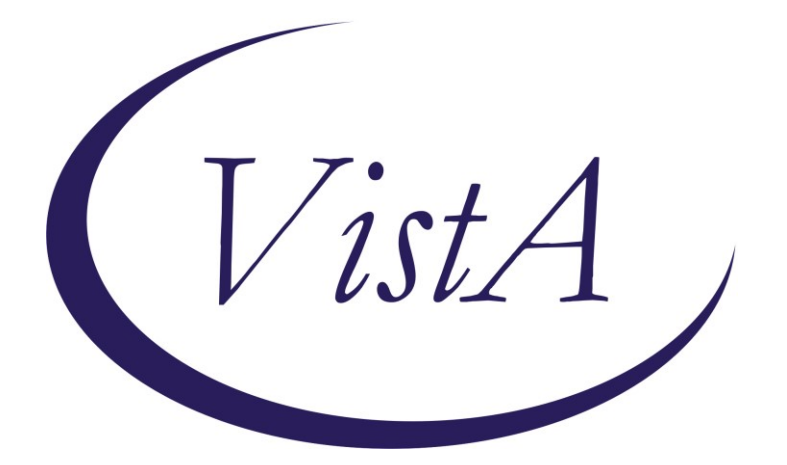

Update\_2\_0\_232

# **Clinical Reminders**

# VA-TELEWOUND IMAGER AND READER TEMPLATES

## **Install Guide**

December 2021

Product Development Office of Information Technology Department of Veterans Affairs

| Table of Contents |   |
|-------------------|---|
| INTRODUCTION      | 1 |
| INSTALL DETAILS   | 2 |
| INSTALL EXAMPLE   | 2 |
| POST INSTALLATION | 6 |

# Introduction

The imaging templates will be used by Nurses/telehealth care technicians when they image a Veterans wound in the field following a consult placed by Primary care providers/wound care specialist. The settings will vary based on the need. Imaging can take place in outpatient setting, inpatient setting, or into the home. The imaging will also occur in an intra/inter facility capacity. The reader template will be used by wound care specialists following the imaging to assess image quality and provide guidance on wound treatment and management.

#### **UPDATE\_2\_0\_232** contains 1 Reminder Exchange entry:

UPDATE 2 0 232 VA-TELEWOUND IMAGER AND READER TEMPLATES

#### The exchange file contains the following components:

#### TIU TEMPLATE FIELD

TEXT (1-50 CHAR) REQ WP FREE TEXT REQ(74X4) VA\*WP 65/6 INDENT2 TEXT (1-70) REQUIRED PAIN SCALE 0-10 EDIT 20 (REQ) EDIT 45(REQUIRED) WOUND DRESSSINGS EDIT 20 YES NO NA VA-TELEWOUND BETTER/WORSE/SAME YES/NO (R/VERT) YES/NO/NA (R/VERT)

#### **HEALTH FACTORS**

VA-REMINDER UPDATES [C] VA-UPDATE\_2\_0\_232 VA-TELEWOUND IMAGE QUALITY [C] VA-TWR IMAGE QUALITY NEEDS IMPROVEMENT VA-TWR IMAGE QUALITY INADEQUATE VA-TWR IMAGE QUALITY ADEQUATE VA-TWR IMAGE QUALITY ADEQUATE VA-TELEWOUND IMAGER TECHNOLOGY [C] VA-TWI TECHNOLOGY-OTHER VA-TWI TECHNOLOGY-TE3 VA-TWI TECHNOLOGY-3D IMAGE VA-TWI TECHNOLOGY-POINT AND SHOOT

#### **REMINDER SPONSOR**

OFFICE OF TELEHEALTH SERVICES STORE AND FORWARD TELEHEALTH

### **REMINDER TERM**

VA-REMINDER UPDATE\_2\_0\_232

#### **REMINDER DIALOG**

VA-TELEWOUND READER NOTE VA-TELEWOUND IMAGER NOTE

### **Install Details**

This update is being distributed as a web host file. The address for the host file is: https://REDACTED/UPDATE 2 0 232.PRD

The file will be installed using Reminder Exchange, programmer access is not required.

Installation:

This update can be loaded with users on the system. Installation will take less than 20 minutes.

### Install Example

To Load the Web Host File. Navigate to Reminder exchange in Vista

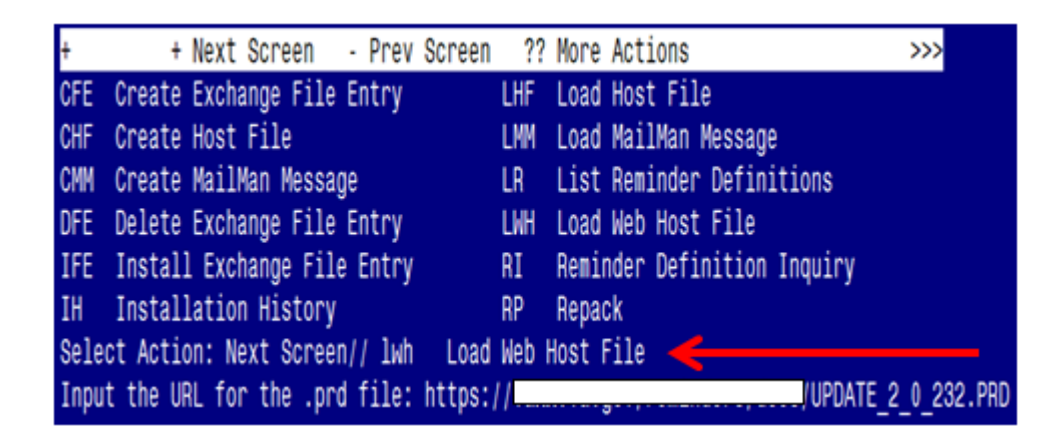

At the <u>Select Action</u>: prompt, enter <u>LWH</u> for Load Web Host File At the <u>Input the url for the .prd file</u>: prompt, type the following web address: <u>https://REDACTED/UPDATE\_2\_0\_232.PRD</u>

You should see a message at the top of your screen that the file successfully loaded.

### https://vaww.va.gov/reminders/docs/UPDATE\_2\_0\_232.PRD successfully loaded.

Search for and locate the reminder exchange entry titled UPDATE\_2\_0\_232 VA-TELEWOUND IMAGER AND READER TEMPLATES.

| +Item  | Entry                             | Source                  | Date Packed      |
|--------|-----------------------------------|-------------------------|------------------|
| 350    | UPDATE_2_0_232 VA-TELEWOUND       |                         | 12/20/2021@06:37 |
|        | IMAGER AND READER TEMPLATES       |                         |                  |
| 351    | UPDATE_2_0_233 VA-MISC UPDATE     |                         | 10/07/2021@13:11 |
|        | 15                                |                         |                  |
| 352    | UPDATE_2_0_237 VA-COVID-19        |                         | 10/26/2021@04:22 |
|        | TELEPHONE FOLLOW-UP UPDATE        |                         |                  |
| 353    | UPDATE_2_0_238 VA-PROBLEM         |                         | 10/12/2021@07:52 |
|        | SOLVING THERAPY SUICIDE           |                         |                  |
|        | PREVENTION                        |                         |                  |
| 354    | UPDATE_2_0_239 VA-CAREGIVER       |                         | 10/19/2021@12:29 |
| +      | + Next Screen - Prev Screer       | n ?? More Actions       | >>>              |
| CFE C  | reate Exchange File Entry         | LHF Load Host File      |                  |
| CHF C  | reate Host File                   | LMM Load MailMan Mess   | sage             |
| CMM C  | reate MailMan Message             | LR List Reminder Def    | initions         |
| DFE D  | elete Exchange File Entry         | LWH Load Web Host Fil   | le               |
| IFE I  | nstall Exchange File Entry        | RI Reminder Definiti    | ion Inquiry      |
| IH I   | nstallation History               | RP Repack               |                  |
| Select | Action: Next Screen// IFE Inst    | all Exchange File Entry |                  |
| Enter  | a list or range of numbers (1-604 | (): 350                 |                  |

At the <u>Select Action</u> prompt, enter <u>IFE</u> for Install Exchange File Entry

Enter the number that corresponds with your entry titled UPDATE\_2\_0\_232 VA-TELEWOUND IMAGER AND READER TEMPLATES (in this example it is entry 350, it will vary by site). The exchange file date should be 12/20/2021@06:37.

| Component                                                                                                    | Category          | Exists |
|----------------------------------------------------------------------------------------------------|-------------------|--------|
| Source:                                                                                                    |                   |        |
| Date Packed: 12/20/2021@06:37:13                                                                                                    |                   |        |
| Package Version: 2.0P71                                                                                                    |                   |        |
| Description:<br>The following Clinical Reminder items were selected for<br>REMINDER DIALOG<br>VA-TELEWOUND IMAGER NOTE<br>VA-TELEWOUND READER NOTE | r packing:        |        |
| REMINDER TERM<br>VA-REMINDER UPDATE_2_0_232                                                                                                    |                   |        |
| Keywords:                                                                                                    |                   |        |
| Components:                                                                                                    |                   |        |
| + Enter ?? for more actions                                                                                                    |                   | >>>    |
| IA Install all Components IS Install Se<br>Select Action: Next Screen// IA                                                                         | elected Component |        |

At the <u>Select Action</u> prompt, type <u>IA</u> for Install all Components and hit enter. Select Action: Next Screen// <u>IA</u> Install all Components

For any new components choose – I to INSTALL

For any existing components choose - **S to SKIP You will be promped to install the 1st dialog component:** 

| Packed | d reminder dialog: VA-TELEWOUND READER NOTE [NATIONAL DIA                                 | LOG]       |               |
|--------|-------------------------------------------------------------------------------------------|------------|---------------|
| Item   | Seq. Dialog Findings                                                                      | Туре       | <u>Exists</u> |
| 1      | VA-TELEWOUND READER NOTE                                                                  | dialog     | Х             |
| 2      | 5 VA-TELEWOUND READER NOTE VERSION<br>Finding: *NONE*                                     | element    | Х             |
| 3      | 10 VA-GP TWR WOUND A                                                                      | group      |               |
| 4      | 10.5 VA-TXT TWR WOUND A-LOCATION                                                          | element    |               |
| 5      | 10.10 VA-TXT TWR WOUND A-HISTORY                                                          | element    |               |
| 6      | Finding: *NONE*<br>10.15 VA-GP TWR WOUND A-RECOMMENDATIONS                                | group      |               |
| 7      | Finding: *NONE*<br>10.15.5 VA-GP TWR WOUND A RECOMMENDATIONS-TREATMENT<br>Finding: *NONE* | group      |               |
| +      | + Next Screen - Prev Screen ?? More Actions                                               |            |               |
| DD [   | Dialog Details DT Dialog Text IS Insta                                                    | ll Selecte | d             |
| DF [   | Dialog Findings DU Dialog Usage QU Quit                                                   |            |               |
| Select | t Action: Next Screen// <mark>IA</mark>                                                   |            |               |

At the <u>Select Action</u> prompt, type <u>IA</u> to install the dialog – VA-TELEWOUND READER NOTE Select Action: Next Screen// <u>IA</u> Install All

Install reminder dialog and all components with no further changes:  $\frac{Y//ES}{V}$ 

| Packe       | Packed reminder dialog: VA-TELEWOUND READER NOTE [NATIONAL DIALOG]       |                     |             |          |         |          |               |
|-------------|--------------------------------------------------------------------------|---------------------|-------------|----------|---------|----------|---------------|
| VA-TE       | VA-TELEWOUND READER NOTE (reminder dialog) installed from exchange file. |                     |             |          |         |          |               |
| <u>Item</u> | Seq. Dialog Findir                                                       | gs                  |             |          |         | Туре     | <u>Exists</u> |
| 1           | VA-TELEWOUND READ                                                        | ER NOTE             |             |          | d       | ialog    | Х             |
| 2           | 5 VA-TELEWOUND REA<br>Finding: *NON                                      | DER NOTE VERS<br>E* | ION         |          | el      | ement    | Х             |
| 3           | 10 VA-GP TWR WOUNE<br>Finding: *NON                                      | A<br>F*             |             |          |         | group    | Х             |
| 4           | 4 10.5 VA-TXT TWR WOUND A-LOCATION element X                             |                     |             |          | Х       |          |               |
| 5           | 5 10.10 VA-TXT TWR WOUND A-HISTORY element X                             |                     |             |          | Х       |          |               |
| 6           | 6 10.15 VA-GP TWR WOUND A-RECOMMENDATIONS group X                        |                     |             |          | Х       |          |               |
| 7           | 10.15.5 VA-GP TWR<br>Finding: *NON                                       | WOUND A RECOM       | MENDATIONS- | TREATMEN | ΝT      | group    | X             |
| +           | + Next Screen                                                            | - Prev Scree        | n ?? More   | Actions  | 3       |          |               |
| DD          | Dialog Details                                                           | DT Dialog           | Text        | IS       | Install | Selectec |               |
| DF          | Dialog Findings                                                          | DU Dialog           | Usage       | QU       | Quit    |          |               |
| DS          | Dialog Summary                                                           | IA Install          | A11         |          |         |          |               |
| Selec       | t Action: Next Scree                                                     | n// <mark>Q</mark>  |             |          |         |          |               |

When the dialog has completed installation, you will then be returned to this screen. At the <u>Select Action</u> prompt, type <u>Q</u>.

| Packed | reminder dialog: VA-TELEWOUND IMAGER NOTE [NATIONAL DIA | LOG]       |        |
|--------|---------------------------------------------------------|------------|--------|
| Item   | Seq. Dialog Findings                                    | Туре       | Exists |
| 1      | VA-TELEWOUND IMAGER NOTE                                | dialog     | Х      |
| 2      | 5 VA-TELEWOUND IMAGER NOTE VERSION<br>Finding: *NONE*   | element    | Х      |
| 3      | 10 VA-GP TWI CONSULT REQUEST<br>Finding: *NONE*         | group      | Х      |
| 4      | 10.5 VA-TXT TWI CONSENT/EDUCATION<br>Finding: *NONE*    | element    | Х      |
| 5      | 15 VA-GP TWI TECHNOLOGY USED<br>Finding: *NONE*         | group      | Х      |
| 6      | 15.5 VA-HF TWI TECHNOLOGY USED-POINT/SHOOT              | element    | Х      |
|        | Finding: VA-TWI TECHNOLOGY-POINT AND SHOOT (HEALTH      | I FACTOR)  | Х      |
| 7      | 15.10 VA-HF TWI TECHNOLOGY USED-3D IMAGING              | element    | Х      |
| +      | + Next Screen - Prev Screen ?? More Actions             |            |        |
| DD D   | ialog Details DT Dialog Text IS Insta                   | ll Selecte | ed     |
| DF D   | ialog Findings DU Dialog Usage QU Quit                  |            |        |
| DS D   | ialog Summary IA Install All                            |            |        |
| Select | Action: Next Screen// IA                                |            |        |

You will be promped to install the 2nd dialog component:

At the <u>Select Action</u> prompt, type <u>IA</u> to install the dialog – VA-TELEWOUND IMAGER NOTE Select Action: Next Screen// <u>IA</u> Install All

Install reminder dialog and all components with no further changes: Y// ES

| Packe | Packed reminder dialog: VA-TELEWOUND IMAGER NOTE [NATIONAL DIALOG] |             |               |  |  |
|-------|--------------------------------------------------------------------|-------------|---------------|--|--|
| VA-TE | ELEWOUND IMAGER NOTE (reminder dialog) installed from exc          | hange file. |               |  |  |
| Item  | ) Seq. Dialog Findings                                             | Туре        | <u>Exists</u> |  |  |
| 1     | VA-TELEWOUND IMAGER NOTE                                           | dialog      | Х             |  |  |
| 2     | 5 VA-TELEWOUND IMAGER NOTE VERSION<br>Finding: *NONE*              | element     | X             |  |  |
| 3     | 10 VA-GP TWI CONSULT REQUEST<br>Finding: *NONE*                    | group       | Х             |  |  |
| 4     | 10.5 VA-TXT TWI CONSENT/EDUCATION                                  | element     | Х             |  |  |
|       | Finding: *NONE*                                                    |             |               |  |  |
| 5     | 15 VA-GP TWI TECHNOLOGY USED<br>Finding: *NONE*                    | group       | Х             |  |  |
| 6     | 15.5 VA-HF TWI TECHNOLOGY USED-POINT/SHOOT                         | element     | Х             |  |  |
|       | Finding: VA-TWI TECHNOLOGY-POINT AND SHOOT (HEALT                  | H FACTOR)   | Х             |  |  |
| 7     | 15.10 VA-HF TWI TECHNOLOGY USED-3D IMAGING                         | element     | Х             |  |  |
| +     | + Next Screen - Prev Screen ?? More Actions                        |             |               |  |  |
| DD    | Dialog Details DT Dialog Text IS Inst                              | all Selecte | d             |  |  |
| DF    | Dialog Findings DU Dialog Usage QU Quit                            |             |               |  |  |
| DS    | Dialog Summary IAInstall All                                       |             |               |  |  |
| Selec | t Action: Next Screen// <mark>Q</mark>                             |             |               |  |  |

When the dialog has completed installation, you will then be returned to this screen. At the **Select Action** prompt, type **Q**.

| Component                                                                                                    | Category         | Exists |
|----------------------------------------------------------------------------------------------------|------------------|--------|
| Source:                                                                                                    |                  |        |
| Date Packed: 12/20/2021@06:37:13                                                                                                    |                  |        |
| Package Version: 2.0P71                                                                                                    |                  |        |
| Description:<br>The following Clinical Reminder items were selected for<br>REMINDER DIALOG<br>VA-TELEWOUND IMAGER NOTE<br>VA-TELEWOUND READER NOTE | packing:         |        |
| REMINDER TERM<br>VA-REMINDER UPDATE_2_0_232                                                                                                    |                  |        |
| Keywords:                                                                                                    |                  |        |
| Components:                                                                                                    |                  |        |
| + + Next Screen - Prev Screen ?? More Action                                                                                                    |                  | >>>    |
| Select Action: Next Screen// Q                                                                                                    | lected Component |        |

You will be returned to this screen. Type Q to quit. Install Completed

## **Post Installation**

1. Make the Dialog templates available to be attached to a Personal or Shared templates or to be able to attach the dialog to a progress note title.

Select Reminder Managers Menu <TEST ACCOUNT> Option: CP CPRS Reminder

#### **Configuration**

- CA Add/Edit Reminder Categories
- CL CPRS Lookup Categories
- CS CPRS Cover Sheet Reminder List
- MH Mental Health Dialogs Active
- PN Progress Note Headers
- RA Reminder GUI Resolution Active
- TIU TIU Template Reminder Dialog Parameter
- DEVL Evaluate Coversheet List on Dialog Finish
- DL Default Outside Location
- PT Position Reminder Text at Cursor
- LINK Link Reminder Dialog to Template
- TEST CPRS Coversheet Time Test
- NP New Reminder Parameters
- GEC GEC Status Check Active
- WH WH Print Now Active
- Select CPRS Reminder Configuration <TEST ACCOUNT> Option: TIU TIU Template Reminder Dialog Parameter

Reminder Dialogs allowed as Templates may be set for the following:

1 User USR [choose from NEW PERSON]

3 Service SRV [choose from SERVICE/SECTION]

4 Division DIV [SALT LAKE CITY]

5 System SYS [NATREM.FO-SLC.MED.VA.GOV]

Enter selection: **5** *Choose the appropriate number for your site. Your site may do this by System or other levels. The example below uses SYSTEM level.* 

Setting Reminder Dialogs allowed as Templates for System: NATREM.FO-SLC.MED.VA.GOV Select Display Sequence: ?

388 VA-COVID-19 TELEPHONE FOLLOW-UP

389 VA-SRA-CONSULT RESPONSE (D)

When you type a question mark above, you will see the list of #'s (with dialogs) that are already taken. Choose a number NOT on this list. For this example, 390 is not present so I will use 390. Select Display Sequence: **390** Are you adding 390 as a new Display Sequence? Yes// **YES** 

Display Sequence: 390// <Enter> 390

Clinical Reminder Dialog: VA-TELEWOUND IMAGER NOTE reminder dialog NATIONAL ...OK? Yes// <Enter> (Yes)

#### REPEAT THIS STEP TO ADD THE 2ND DIALOG AS A SEQUENCE

Display Sequence: 391// <Enter> 391

Clinical Reminder Dialog: VA-TELEWOUND READER NOTE reminder dialog NATIONAL ...OK? Yes// <Enter> (Yes)

#### 2. Setup of Note Titles.

The note titles to create to associate with these templates are: **TELEWOUND IMAGER CONSULT NOTE TELEWOUND READER CONSULT NOTE** 

VHA Enterprise Standard Title: TELEHEALTH CONSULT

#### You can add these to your document class where CONSULTS are located.

*Note:* Comprehensive information on Creating new Document Classes and Titles can be found beginning on page 54 of the TIU/ASU Implementation Guide at the following link: <u>http://www.va.gov/vdl/documents/Clinical/CPRS-Text\_Integration\_Utility\_(TIU)/tium.pdf</u>

### 3. Associate the reminder dialogs with the note titles in CPRS

In CPRS, open the Template Editor, expand Document Titles, select the appropriate folder (if applicable), then click New Template (top right-hand corner).

| nemplate Editor                                                                                                    |                    |                                                                                                    | - D                                                                                                    | ×   |
|----------------------------------------------------------------------------------------------------|--------------------|----------------------------------------------------------------------------------------------------|----------------------------------------------------------------------------------------------------|-----|
| Edit Action Tools Shared Templates Shared Templates                                                                                                    | Personal Templates | Shared Template Pro                                                                                                    | New Template<br>operties<br>DUND IMAGER CONSULT NOTE                                                                             |     |
| Document Titles     TELE-WOUND IMAGER CONSULT NOTE     CLAP/BER/HMV PHILIPS RESPIRONICS RECALL NOTE     CLC PRESCREENING TOOL     DOLALECTICAL BEHAVIOR THERAPY SKILLS GROUP                                                                                     | Copy               | Template Type:<br>Reminder Dialog:                                                                                      | Reminder Dialog                                                                                                    | ~   |
| OVALCETICAL BEHAVIOR THERAPY PHONE COACHING     SUICIDE PREVENTION TELEHEALTH DISCHARGE SUMMARY     RADIOLOGY IMPORTATION OF NONVA IMAGES     COATITIVE ENHAURANT HERAPY-SUICIDE PREVENTION     TELESTROKE RN TRIAGE ACUTE STROKE     RRRC NEPEC DISCHARGE     S |                    | Ende Reer ID     Templates     Dragger     Egolude from     Group     Boilerplate     O     Number of E     between ite | Ungen Frankfill<br>Digiteg Only<br>Only Show First Line<br>Inderft Dialog Items<br>One Hide Dialog Items<br>Nank Lines to Insert |     |
| Hide Inactive     Sociated Title: TELE-WOUND IMAGER CONSULT NOTE                                                                                                    | Hide Inactive      |                                                                                                    |                                                                                                    |     |
|                                                                                                    |                    |                                                                                                    |                                                                                                    |     |
| Egit Shared Templates Shgw Template Notes                                                                                                    |                    |                                                                                                    | OK Cancel App                                                                                                    | aly |

Type in the following information:

Name:TELE-WOUND IMAGER CONSULT NOTETemplate Type:Reminder DialogReminder Dialog:VA-TELEWOUND IMAGER NOTE

Next, type in the Associated Title name – **TELE-WOUND IMAGER CONSULT NOTE** – then click Apply.

| 🛃 Template Editor                                                                                                    | _                                    | – 🗆 ×                                                                                                    |
|----------------------------------------------------------------------------------------------------|--------------------------------------|----------------------------------------------------------------------------------------------------|
| Edit Action Tools Shared Templates Shared Templates TELE-WOUND READER CONSULT NOTE CRAPSBRAPHINU PHILIPS RESPIRONICS RECALL NOTE CRAPSBRAPHINU PHILIPS RESPIRONICS RECALL NOTE                                                                                                    | Personal Templates >- 🛱 My Templates | New Template Shared Template Properties Name: TELE-WOUND READER CONSULT NOTE Template Type: Reminder Dialog  Va-Telewound Reader Note                                                                                   |
| CONTICUENT OF A CONTINUE OF A CONTINUE OF A | Copy                                 | Agtive Agtive Agtive Agtive Agtive Agtive Dialog Properties Dragger Dragger Drag Only Show First Line Indent Dialog Items Coroup Boilerplate  Number of Blank Lines to insert Drag Number of Blank Lines to insert Lock |
| Associated Title: TELE-WOUND READER CONSULT NOTE                                                                                                    | Hide jnactive                        |                                                                                                    |
|                                                                                                    |                                      |                                                                                                    |
| ☑ Egit Shared Templates                                                                                                    |                                      | OK Cancel Apply                                                                                                    |

Type in the following information:

Name: **TELE-WOUND READER CONSULT NOTE** Template Type: **Reminder Dialog** Reminder Dialog: **VA-TELEWOUND READER NOTE** 

Next, type in the Associated Title name – **TELE-WOUND READER CONSULT NOTE** – then click Apply.